## Guida rapida di Hughes 9202M

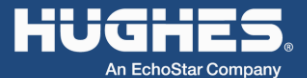

## 1.Disimballare la scatola.

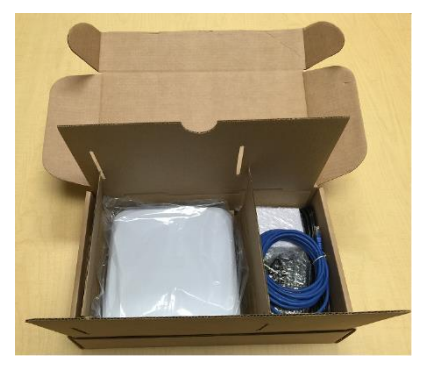

2.Inserire la scheda SIM fornita dal provider di servizi.

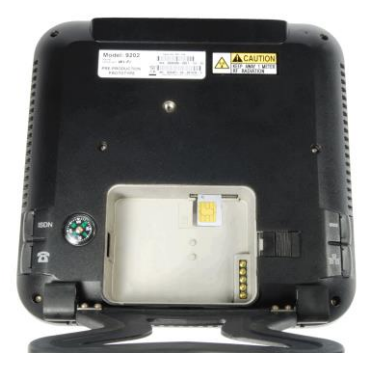

3.Installare la batteria e caricarla completamente prima di utilizzare il terminale.

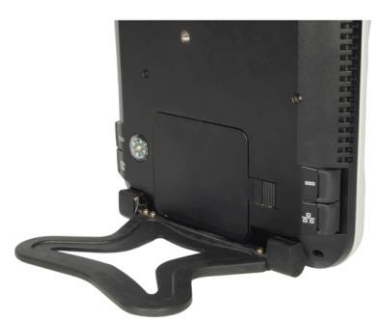

4.Accendere l'UT premendo a lungo il pulsante di accensione (> 2 secondi).

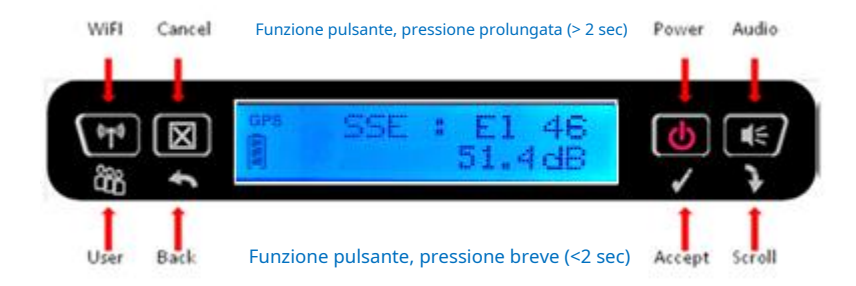

5.Installare l'UT in un'area aperta e consentirgli di acquisire un fix GPS. Le icone dei satelliti GPS sul display indicheranno quando l'UT può vedere i satelliti GPS. L'icona GPS diventerà fissa e le icone dei satelliti scompariranno quando l'UT avrà una correzione.

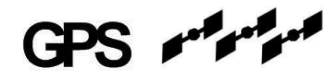

6.Puntare l'UT verso il satellite utilizzando le informazioni di puntamento sul display LCD.

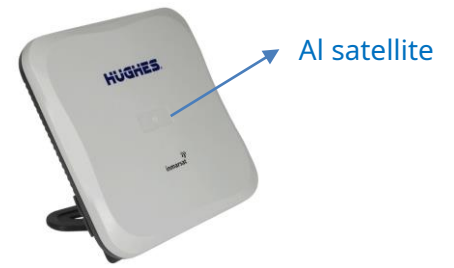

7.Massimizzare il segnale visualizzato sul display LCD regolando la direzione e l'angolo di elevazione dell'unità. È inoltre possibile premere il pulsante audio per ottenere un'indicazione acustica del segnale. La potenza del segnale dovrebbe essere compresa tra 50 e 54 dB.

8.Collega un cavo Ethernet dal tuo computer all'UT. Aprire il browser e inserire l'indirizzo IP 192.168.128.100 per accedere alla home page dell'interfaccia utente Web UT. 9.È possibile attivare il Wi-Fi premendo a lungo (> 2 secondi) il **€**¶® l'icona è fissa sul display LCD, è possibile connettersi in modalità wireless all'UT. L'SSID predefinito è "Hughes 9202". L'indirizzo della home page è 192.168.128.100.

╳ HUGHE 2 1 de la constante de la constante de la consta Home Connections SMS Settings Usage Support 9202 **Terminal Status** Antenna Pointing Mode Connection The terminal is in pointing mode. Not Registered Maximize the signal quality and then press 'Register with Network' PS Not Attached CS Not Attached Signal Strength: 51.7 dB Sat ID: AMER Register with Network Signal Strength: 51.7 54 40 Visible Satellites ۲ 3D GPS Fix Satellite Name Compass Direction Antenna Angle Location: Waiting 約 I-4 Americas 147.3° ∆ 46.5° Last Fix: 30-Jul-2015 21:14 UTC **BGAN Terminal** WLAN Disabled Battery Only Battery: Present 46% Antenna Unit

pulsante. Una volta

10.Premi il pulsante "Registrati con la rete".

L'UT si registrerà e si collegherà alla rete Inmarsat.

| HUGHE                                                                                                    |                    | Connections                              | SMS                 | Settings                                   | Usage                          | Support |
|----------------------------------------------------------------------------------------------------|--------------------|------------------------------------------|---------------------|--------------------------------------------|--------------------------------|---------|
| 9202                                                                                                    | Terminal Status    |                                          |                     |                                            |                                |         |
| STATUS<br>Connection<br>Registered<br>IL PS Attached<br>CS Attached<br>Beam: REGIONAL 13 AMER<br>Signal Strength: 58 0<br>40<br>GPS<br>C 30 GPS Fix<br>Location: 22 89572* N | Current Connection | STANDARD<br>Charged per Megab<br>Connect | yte<br>ogan.inmarsa | STREAN<br>Charged pe<br>32k Strea<br>Conne | Ming<br>r Minute<br>m •<br>act |         |
| 117.20218° W<br>Last Fix: 24-Feb-2017,<br>01:09 UTC<br>BGAN Terminal                                                                                                    | Owner Se           | rvice APN                                |                     |                                            | Global IP                      |         |
| WLAN On<br>Mains Connected<br>Battery: Charged<br>100%                                                                                                    | Satellite Name     |                                          | Cor                 | mpass Direction<br>147.3°                  | Antenna An                     | gle     |

11.Per ottenere l'accesso a Internet, premi il pulsante "Connetti" nella sezione Standard o Streaming.

| HUGHE                                               | 5 [                                                              | lome Con                     | nections | SMS Settings     | Usage                          | Support      |  |
|-----------------------------------------------------|------------------------------------------------------------------|------------------------------|----------|------------------|--------------------------------|--------------|--|
| 9202                                                | Terminal Status                                                  |                              |          |                  |                                |              |  |
| STATUS<br>Connection                                | Current Conne                                                    | ction                        |          |                  |                                |              |  |
| Connected<br>PS Attached<br>CS Attached             | STANDARD STREAMING<br>Charged per Megabyte<br>Disconnect Connect |                              |          |                  |                                |              |  |
| Beam: NARROW 84 AMER<br>Signal Strength: 68.6<br>40 |                                                                  |                              |          |                  |                                |              |  |
| GPS                                                 | Connect using APII bgan.inmarsat.com                             |                              |          |                  |                                |              |  |
| Location: 22 99572° N                               | Details                                                          |                              |          |                  |                                |              |  |
| 117.20218° W                                        | Owner                                                            | Service                      | APN      |                  | Global IP                      |              |  |
| Last Fix: 24-Feb-2017,<br>01:05 UTC                 | 192.168.128.101                                                  | I Standard bgan.inmarsat.com |          |                  | 161.30.23.39                   | 161.30.23.39 |  |
| BGAN Terminal                                       | Visible Satellit                                                 | es                           |          |                  |                                |              |  |
| 📽 WLAN On                                           | Satellite Name                                                   |                              |          | Compass Directio | ompass Direction Antenna Angle |              |  |
| Mains Connected<br>Battery: Charged                 | 14 AMER                                                          |                              |          | S 147.3° ▲ 46.5° |                                |              |  |
| Antenna Unit                                        |                                                                  |                              |          |                  |                                |              |  |

12.La pagina di supporto mostra informazioni utili sul terminale e può essere utilizzata per ottenere log o ripristinare la configurazione.

| HUGHE                                                                    | S A                       | Connections SMS Settings Usage   |  |  |  |  |
|--------------------------------------------------------------------------|---------------------------|----------------------------------|--|--|--|--|
| 9202                                                                     | Support and Information   |                                  |  |  |  |  |
| STATUS<br>Connection                                                     | Terminal Information      | BGAN USER TERMINAL Hunters 9202M |  |  |  |  |
| <ul> <li>Registered</li> <li>PS Attached</li> <li>CS Attached</li> </ul> | Class                     | 2                                |  |  |  |  |
| Beam: REGIONAL 13 AMER<br>Signal Strength: 58.1                          | IMEI<br>Software Version  | 351785-00-200557-8<br>0.0.0.309  |  |  |  |  |
| 40 GPS                                                                   | SIM Information           | 00111011250230                   |  |  |  |  |
| 3D GPS Fix                                                               | APN                       | bgan.inmarsat.com                |  |  |  |  |
| Location: 32.89575" N<br>117.20212° W<br>Last Fix: 24-Feb-2017,          | Subscriber Phone Number   |                                  |  |  |  |  |
| 01:07 UTC<br>BGAN Terminal                                               | Website                   | www.inmarsat.com                 |  |  |  |  |
| 😭 🗰 WLAN On                                                              | Telephone                 | +442077281020                    |  |  |  |  |
| Mains Connected<br>Battery: Charged<br>100%<br>Antenna Unit              | E-mail<br>Troubleshooting | customer.care@inmarsat.com       |  |  |  |  |